0111

....

|                                                                                                    | Oldaimenu 4 X                                           |
|----------------------------------------------------------------------------------------------------|---------------------------------------------------------|
| 1. Építészet                                                                                                    | [Keresés minden elemre]                                 |
| Projekt mentése                                                                                                    | <b>A</b>                                                |
| <ul> <li>Előkészített helyiség:</li> <li>Oldalmenü - Interior - Helyiség formák - Téglalap</li> </ul>                                                                                                    | (Épület                                                 |
| <b>Fal tulajdonságok:</b><br>A: 7.16m, B: 3.9m.<br>Az értékek a belső falhosszakat jelentik<br>Vastagság: 0.38m, Falmagasság: 2.7m,<br>Elhelyezés az Origó közelébe.                                                                                                    | Tulajdonságok         Helyiségvarázsló         Objektum |
| Image: Second state state sta | Helyiség formák                                         |

## • Falszerkesztés

Oldalmenü – Épület – Fal – Négyzetes falkiszögellés beszúrása – Téglalap alakú

- 1. Falkiszögellés: (Bal felső sarok) Vízszintesen: 3m, Függőlegesen: 2.24m
- 2. Falkiszögellés: (Bal alsó saroktól 1,4m) Vízszintesen: 1.4m, Függőlegesen: 0.5m

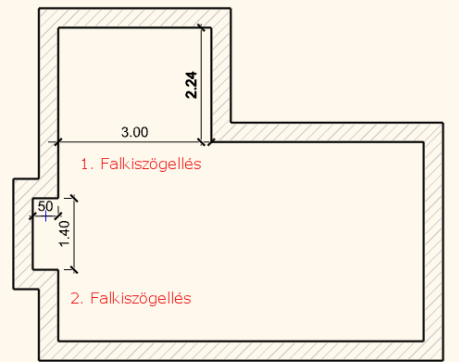

Födém

**Padló:** Födém tulajdonságok: Kezdő magasság: 0.0m; Vastagság: -0.3m; Geometria: Épület menü – Födém – Födém falakkal utasítás, falak kijelölése kiválasztási ablakkal.

**Álmennyezet:** Tulajdonságok: Relatív magasság:2.68 m (Általános beállítások) Geometria: Épület menü – Mennyezet – Monolitikus álmennyezet helyiségben.

Perspektíva beállítása a 3D ablakban: Navibár - 🔊 ikon Színhelyes Ábrázolás- Textúra beállítása

# 2. Helyiségvarázsló Az alaprajzi ablak aktív!

Oldalmenü – Interior - Helyiségvarázsló Az alaprajzon kattintson a helységen belülre. Megjelenik a Helyiségvarázsló

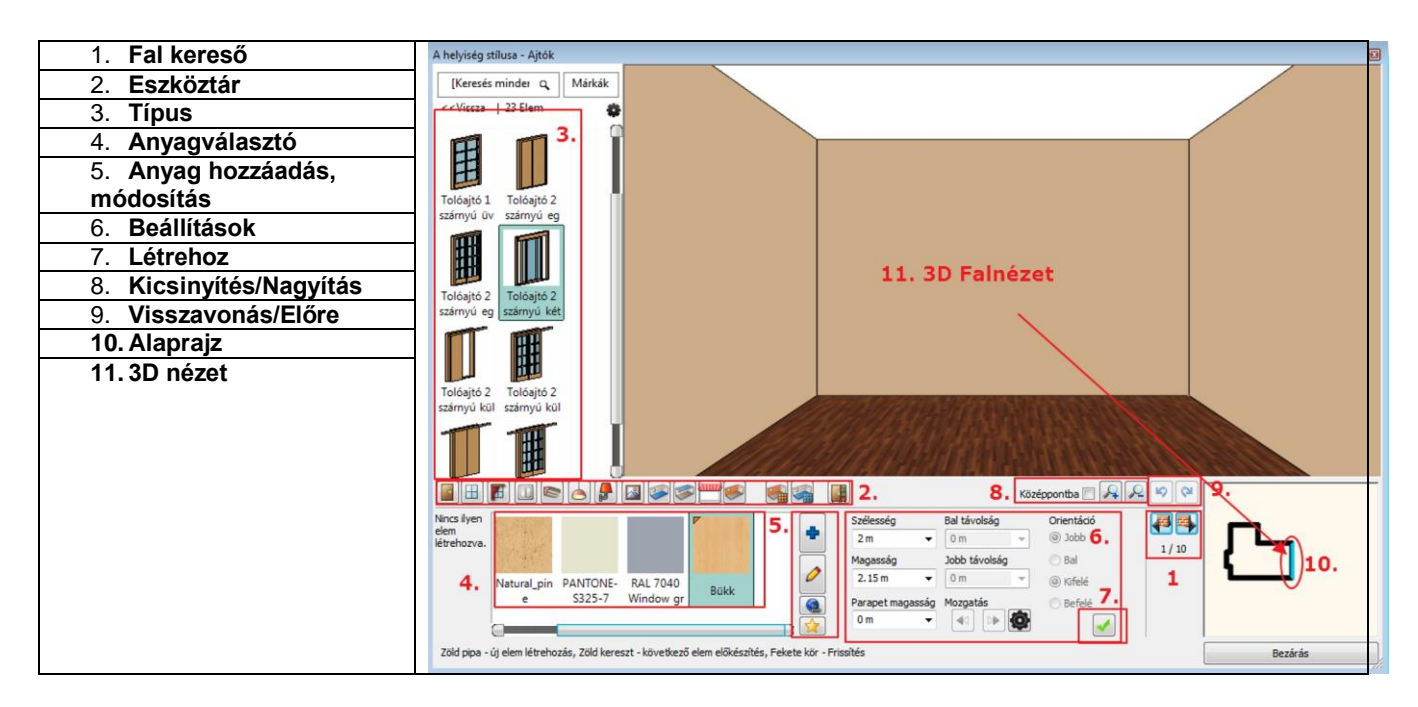

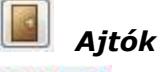

23

Fal kiválasztás: a 3 m hosszú falra és a 7.16m hosszú falra 1-1 ajtót helyezünk.

Első ajtó: 3m hosszú falra

**Tolóajtó 2 szárnyú kétirányú üvegezett:** kedvencek közül Szélesség: 2.15m; magasság: 2,4m; anyag: Nervation\_01; Zöld pipa.

Második ajtó: 7.16m hosszú falra

Tolóajtó 2 szárnyú kétirányú üvegezett: kedvencek közül

Szélesség: 2.7m; magasság: 2.4m; anyag: Nervation\_01; Zöld pipa, majd Jobb távolság módosítása: 0.3m,

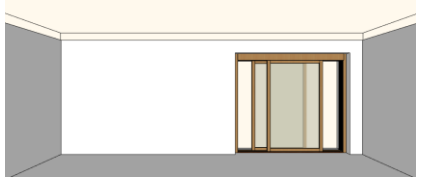

Enter vagy Erissítés ikon

# 🔲 Ablakok – 4db

1. A 3.9m-es fal kiválasztása – 3db ablak
Egyszerű nyitható ablak: kedvencek közül
Szélesség: 1.0m; Magasság: 1.7m; Parapet: 0.7m; Anyag: Nervation\_01
Zöld pipa – középre kerül
Zöld plusz
Következő ablak ugyanerre a falra:
Szélesség: 1.0m; magasság: 1.7m; anyag: Nervation\_01; Zöld pipa, majd Bal távolság
módosítása: 0.45m,
Zöld plusz
Szélesség: 1.0m; magasság: 1.7m; anyag: Nervation\_01; Zöld pipa, majd Jobb távolság
módosítása: 0.45m

| helyiség stilusa - Ablakok                                                                                                    | 8       |
|----------------------------------------------------------------------------------------------------|---------|
| Kereis minder Q     Markak       < Vissza   49 Elem                                                                                                    |         |
| Egyrstamyù Egyrstamyù<br>1 120x150                                                                                                    |         |
| ■ # ■ ● ▲ ₽ ■ Ø Ø Ø ● ● ● ● ● ● ● ● ● ● ● ● ● ● ● ●                                                                                                    |         |
| Image: Size of the state of the state o |         |
| Zöld pipa - új elem létrehozás, Zöld kereszt - következő elem előkészítés, Fekete kör - Frissítés                                                                                                    | Bezárás |

2. A 7.16m-es fal kiválasztása – 1db ablak

**Egyszerű nyitható ablak:** kedvencek közül Szélesség: 1.2m; Magasság: 1.7m; Parapet: 0.7m; Anyag: Nervation\_01 Zöld pipa – középre kerül, majd Bal távolság módosítása: 0.3m

Függöny

4. ablak

## 4db ablakra

Függönytípus kiválasztása:

Anyag: Függöny 01 a kedvencekből.

Gyűrődés: magas, Behúzás középen: nincs, Karnissal, Magasság: 2.5 m, Függöny alja: 0.02m, Zöld pipa

A másik 3 ablakra ugyanígy ezt a függönyt helyezzük el az ablakokra kattintva.

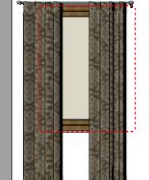

#### anyag módosítás:

Függönytípus kiválasztása: Internet – **Bemutatóterem** – Anyagok, színek – InteriArt - Imperial Anyag: Majesty\_06\_caffe\_latte. Frissítés

## Függöny anyagának módosítása - Opcionális

Válassza ki az egyik ablakon levő függönyt, majd az Mayagot:

| M |            |        |                |                      |                 |          |             |            | • |
|---|------------|--------|----------------|----------------------|-----------------|----------|-------------|------------|---|
|   | Cseresznye | Fekete | FUGGONY0<br>02 | FUGGONY_<br>02_PANTO | Fényes<br>fehér | Kávékrém | Sötétszürke | Textil-kék | 0 |
|   | 4          |        |                | 1111                 |                 |          |             |            |   |

😫 Kattintson az internet ikonra. A gyártó honlapjáról válasszon ki egy mintát. Jobb kattintás

a mintán, majd *Kép másolása*. Aktiválja az ARCHLine.XP programot és válassza az 🔯 Új anyag létrehozása ikont és Beilleszt:

| Sanderson Lindos Fabric DAE 0232353                                                                                                    | [Fotorealisztikus ábrázolás tulajdonságai] 4. |
|----------------------------------------------------------------------------------------------------|-----------------------------------------------|
| Kategória:                                                                                                    | Sötét Világos                                 |
| SZÖVETEK (TEXTIL, FÜGGÖNY, BŐR) 3                                                                                                    |                                               |
| Alkategória:                                                                                                    | Durva 5. Sima                                 |
| Függöny                                                                                                    | •                                             |
| âyártó:                                                                                                    |                                               |
| Generic                                                                                                    | Részletes beállítások mutatása                |
|                                                                                                    |                                               |
| Képfáji használata  Beillesz  Talózás  Cipboardimage0.jpg                                                                                     |                                               |
| Képláji használata  Beillesz Talózás Cípboardimage0.jpg  Fizik-ai jellemzők                                                                   |                                               |
| Képfáji használata     Beillesz     Talkózás      Dipboardimage0 jog      Fizikai jellemzők      Megjelernítési beálítások                    |                                               |
| Képfáj használata<br>Beillesz<br>Talózás<br>Cipboardimage0.jpg<br>Fizikai jellemzők<br>Megjelemítési beállítások<br>Hötechnikai tulajdonságok | Másol Beileszt                                |
| Képláj használat  Beillesz Talózás Cipboardimage0 jog  Fizikai jelemzök  Megjelenítési beálítások  Hötechnikai tulajdonságok  Srafozás 3D     | Másol Beileszt                                |

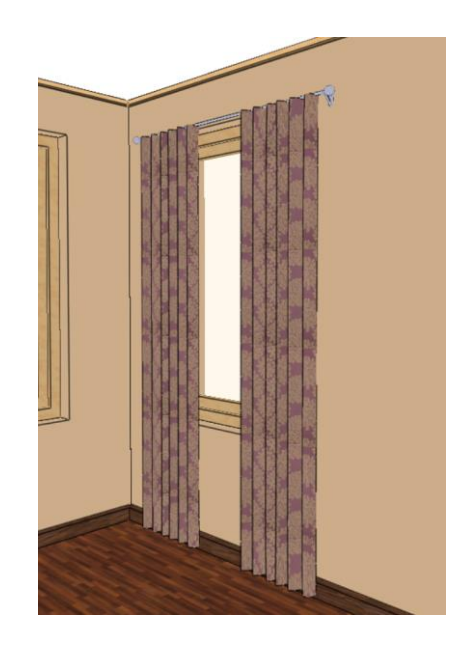

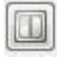

# Elektromos kapcsolók

A tolóajtó melletti 1.9m-es falon - Fal kiválasztása **Földelt dugalj**: kedvencek közül (Földelt csatlakozóaljzatok mappa) Távolság a szinttől: 0.3m, Sorolás:3 vízszintes, Zöld pipa **Egypólusú kapcsoló:** kedvencek közül (Világítás kapcsolók mappa) Távolság a szinttől: 1.2m, Bal távolság: 0.5m, Sorolás:3 vízszintes, Zöld pipa

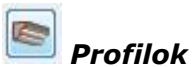

# Felső díszítőléc:

Profil: px-004, szélesség: 0.03m; magasság: 0.05m; Távolság a szinttől: 2.7m Anyag: Barna pasztell, Zöld pipa

#### Padlószegély:

Profil: Padlószegély 004, szélesség: 0.05m; magasság: 0.08m; Távolság a szinttől: 0m; Anyag: Polisander\_029, Zöld pipa

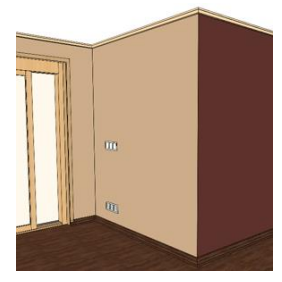

6

# Mennyezeti lámpa

Étkezőbe - Függő lámpa 3: 2db – kedvencek közül Zöld pipa középre kerül X táv: -1.8 Y táv: 0 Frissítés Zöld plusz: X táv: -1.8 Y táv: -1 Zöld pipa Zöld plusz Nappaliba - Spotlámpa 1: 1db – könyvtárból középre kerül: X táv: 0 Y táv: 0 Zöld pipa

A 4.16m-es fal kiválasztása. Erre helyezünk 2 fali lámpát és egy képet:

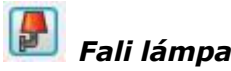

Fali lámpa 1: 2db – kedvencek közül Bal távolság: 0.8m, Távolság a szinttől: 1.8m, Zöld pipa Zöld plusz: Jobb távolság: 0.8m, Zöld pipa

# Kép a falon

1.Egy kép kiválasztása: Hajó; Keret, Paszpartu: bekapcsolva, Távolság a szinttől: 1.4m, Zöld pipa

2. Az 1.4m-es falkiszögellés kiválasztása. Ide helyezünk még egy képet:

Egy kép kiválasztása: Liliom; Keret, Paszpartu: bekapcsolva, Távolság a szinttől: 1.2m, Zöld pipa

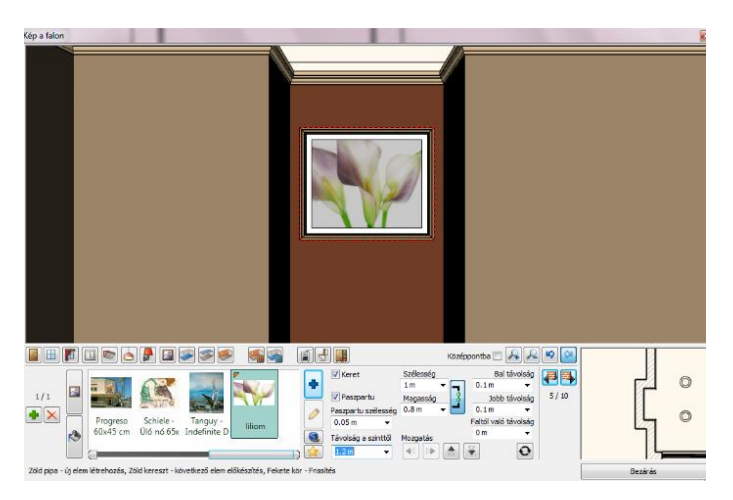

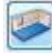

## Padló anyaga

Padló kiválasztása a kedvencek közül, pl. Polisander\_029

## Fal anyaga

Egy tapéta/szín kiválasztása a kedvencek közül, pl. Drapp. Minden fal opció bekapcsolva, majd újra Drapp; Minden fal opció kikapcsolva, majd Sötétbarna csak a kiválasztott falra; *Opcionális*: RAL szín létrehozása

Helyiségvarázsló bezárása: Kész.

#### 3. Szerkesztések

- Mennyezeti lámpák sokszorosítása
- Mozgatás eszköztár Sokszorosítás mátrixban, (3\*2 és (1.5 m, 2.0 m)) • *Füqgöny alaprajzi szerkesztése*
- végpont mozgatás (Hossz módosítás)

## 4. Bútorozás

Objektumközpont panel

Objektumközpont / Katalógusok / Objektumok kategóriából válasszuk ki a következő objektumokat: Kanapé 06, Üveg étkezőasztal, Kanapé 05, Dohányzóasztal 05, Szőnyeg 02, Olvasólámpa, TV állvány, Televízió, Vázában 02, Szék 03, Váza 01, Komód 01, Gvertva, Bambusz, Párna, Virág

állvány, Televízió, Vázában 02, Szék 03, Váza 01, Komód 01, Gyertya, Bambusz , Párna, Virág Vázában 02

A "fogd és vidd" módszerrel tetszés szerint helyezzen el bútorokat az alaprajzon.

## 5. Dokumentáció

- Méretezés Hosszméretezés/Gyors méretezés és Falméretezés
- Falnézet
- Szinezett alaprajz
- Nyomtatás- Nyomtatási PDF 1:50

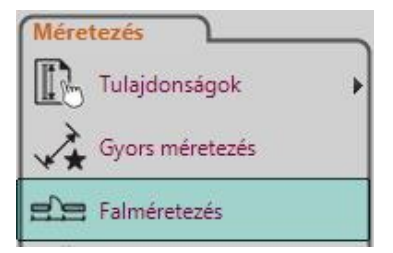

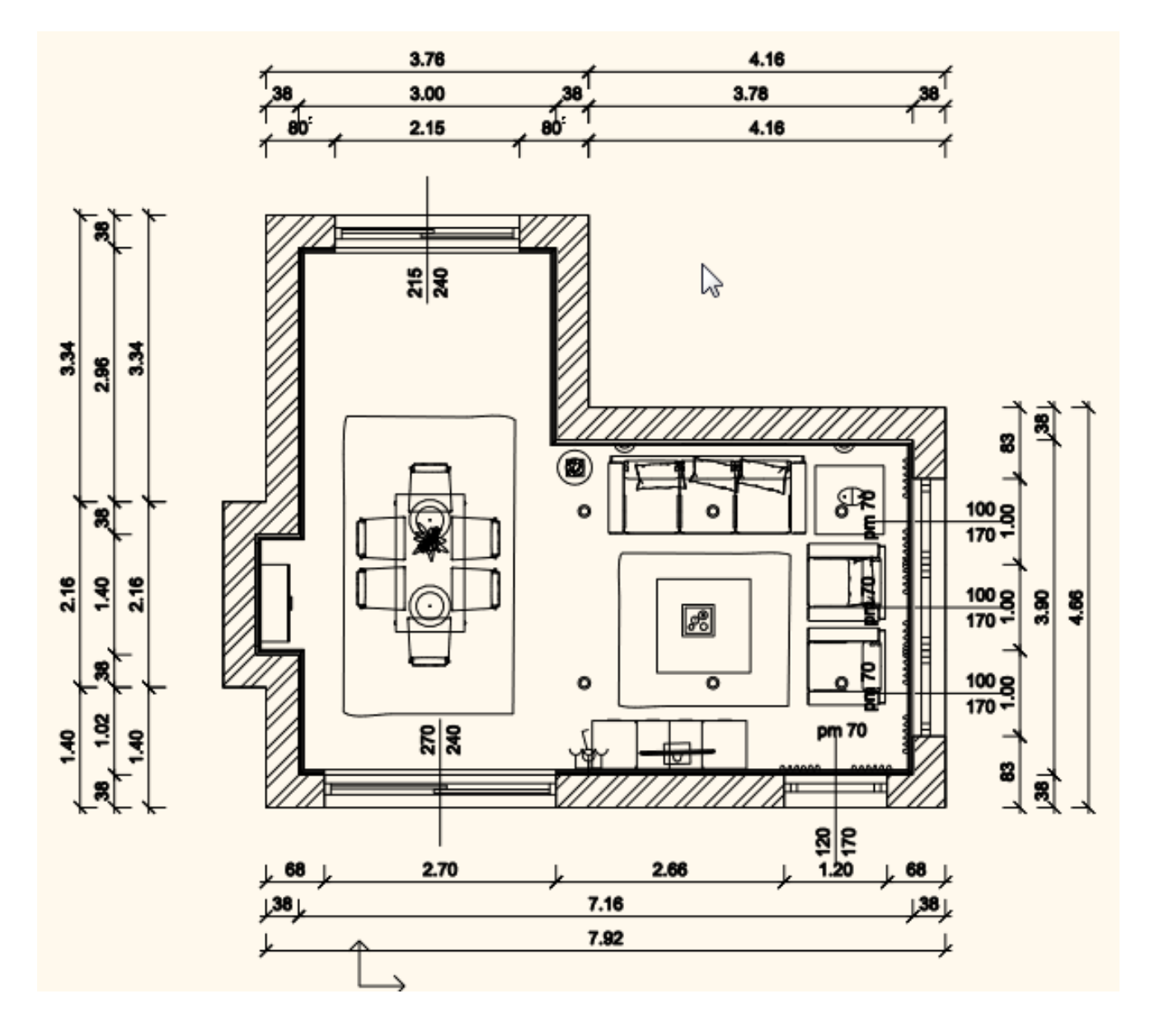

6. Látványtervezés

# • Árnyékok, Árnyék animáció

Dátum: Budapest, március 2. 9 óra 0 perc

- Fényhatás 3D-ben
- Renderelés: 800x600, Kültéri gyors

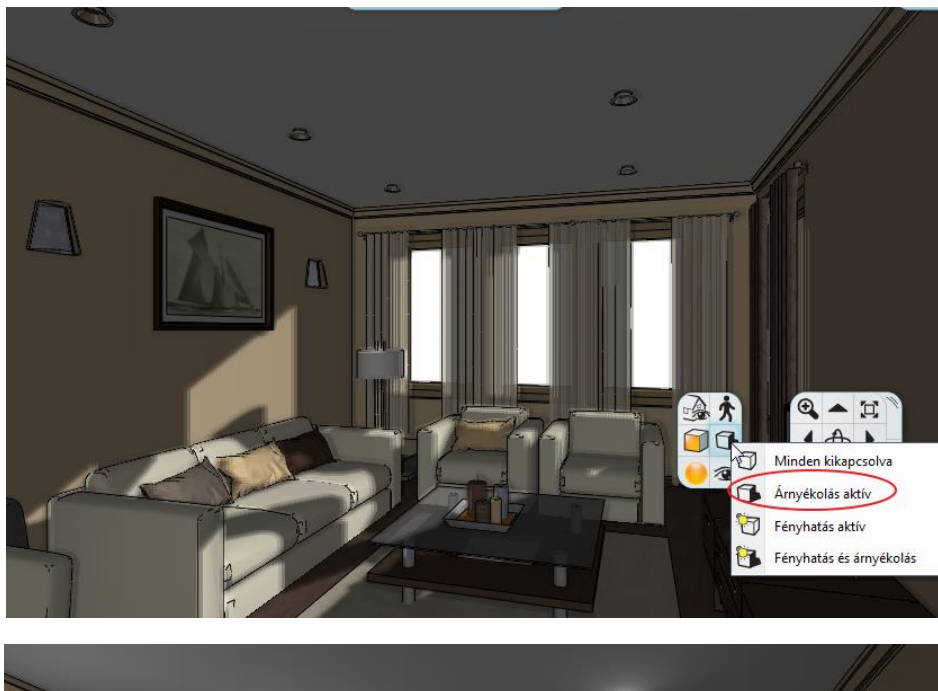

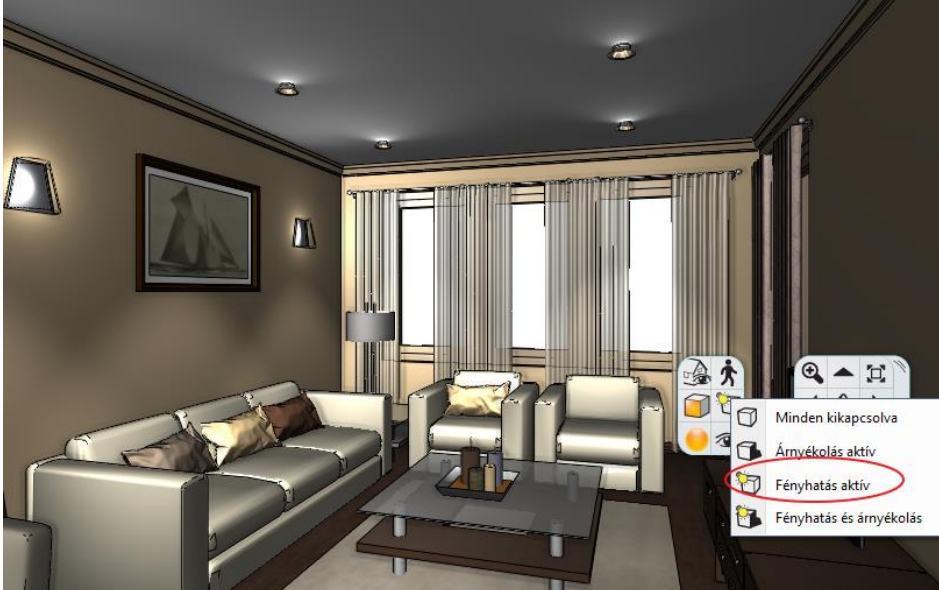

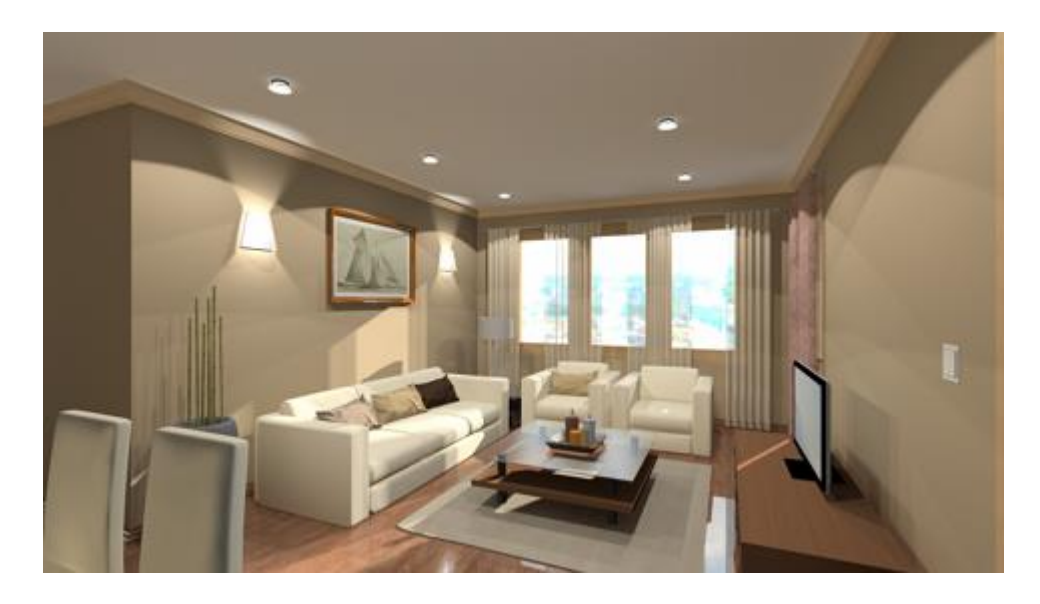